## IE Cache Clearing and Compatibility View Steps

Please perform the following steps in exact order noted below:

- Log off FMMI and close ALL open browsers (including Citrix and Citrix based apps)
- Open a single new browser
- Go to Tools > Delete browsing history
- Deselect Preserve Favorites....
- Select Temp Internet files... and Cookies and website data
- Select Delete and allow process to complete with pop-up at bottom of browser screen

|           |                                                                                                    | 1.5. TT T. I |
|-----------|----------------------------------------------------------------------------------------------------|--------------|
| D - D - C | These fields Tools On the N A C N A                                                                                                    |              |
|           | Delete Browsing History                                                                                                    |              |
|           | Temporary Internet files and website files<br>Copies of webpages, images, and media that are saved for faster<br>veenery.     Cookies and website data<br>Files or databases stored on your computer by websites to save<br>preferences or improve website performance.                                                                                                    |              |
|           | Lat of websites you have visited.  Deventional History Lat of Pre you have downloaded.                                                                                                    | Po           |
|           | Form data<br>Saved information that you have typed into forms.                                                                                                    |              |
|           | Control of the second second secon | minch Fm     |
|           | Road deleting interesting interesting Delete                                                                                                    |              |

- Select Tools > Compatibility View settings
- Add usda.gov if it does not appear in the Websites you've added... box and close window

| (D) G https://www.goog                  | le.com/?ges_rde.sil                                                                                | ,p +                             |
|-----------------------------------------|----------------------------------------------------------------------------------------------------|----------------------------------|
| in Edit View Paratter<br>• 🖾 • 🖾 🖶 • Pa | Tools Hely<br>ge • Safety • Tools • 🕢 + 🌣 🔉 🛃 🔾 🎉                                                  | •                                |
|                                         | Compatibility View Settings                                                                        |                                  |
|                                         | You can add and remove websites to<br>Compatibility View.                                          | be displayed in                  |
|                                         | Add this website:                                                                                  |                                  |
|                                         | google.com<br>Websites you/ve added to Compatibility Viewi                                         | Add                              |
|                                         |                                                                                                    | Renove                           |
|                                         |                                                                                                    |                                  |
|                                         | Display all websites in Compatibility Wew<br>Display intranet sites in Compatibility View          |                                  |
|                                         | Deventional updated compatibility lats from t<br>Learn more by reading the <u>Internet Evologi</u> | Nerosoft<br>er privacy statement |
|                                         |                                                                                                    | Close                            |

• Attempt Login again and confirm whether issue persists